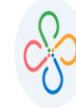

## TUTORIAL SOBRE REPORTE DE ACUERDOS DE PAGO CON ETAPAS DE COBROS

• PASO 1:

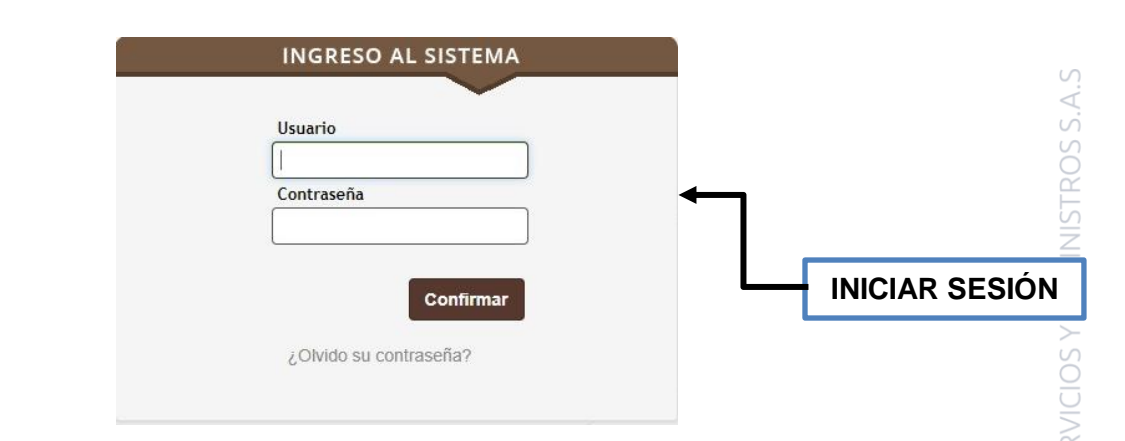

• PASO 2:

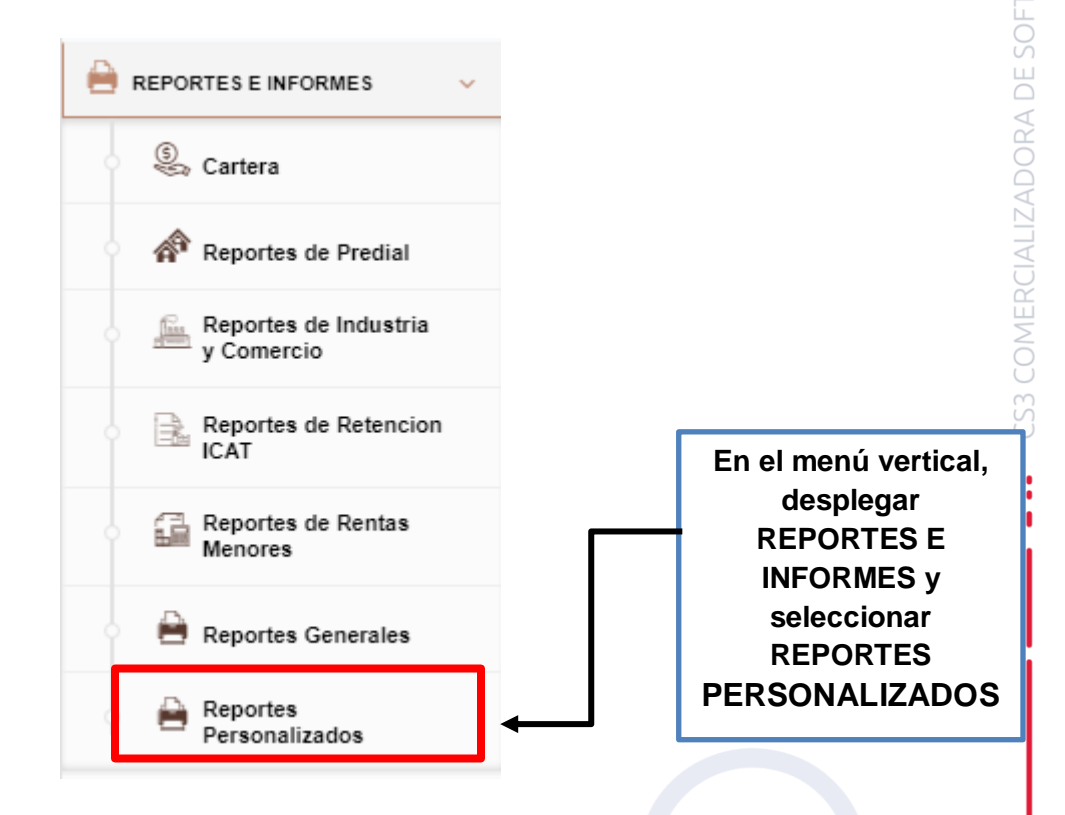

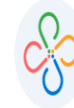

## TUTORIAL SOBRE REPORTE DE ACUERDOS DE PAGO CON ETAPAS DE COBROS

Código: 604012 VER 01 AGOSTO 2020

## • PASO 3:

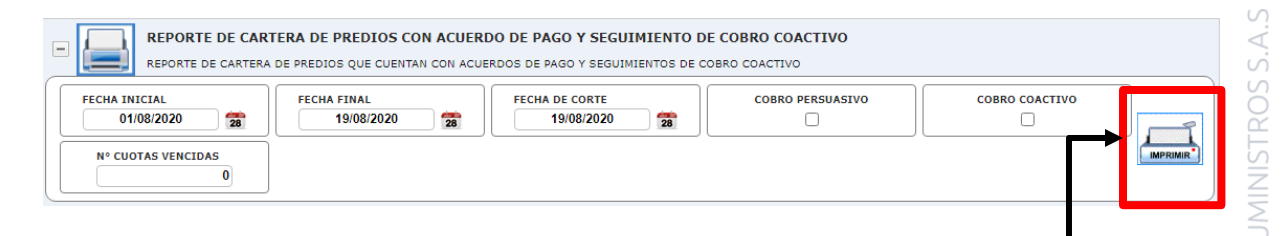

ESCOGER LOS FILTROS DESEADOS, TENIENDO EN CUENTA QUE SI SE MARCAN LAS OPCIONES DE COBRO PERSUASIVO Y COACTIVO TRAERÁ RELACIÓN DE LOS ACUERDOS EN ESTOS PROCESOS, EN CASO DE QUE NO SE SELECCIONE NADA EL REPORTE TRAERÁ LA INFORMACIÓN GENERAL, EN EL CAMPO DE NÚMERO DE CUOTAS VENCIDAS TRAERÁ AQUELLOS QUE TENGAN IGUAL O MAYOR VALOR DEL ESCRITO.

POR ÚLTIMO, EMITIR EL ARCHIVO EXCEL CON LA INFORMACIÓN